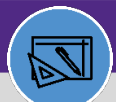

### WAREHOUSE RECEIVE AND ISSUE DIRECT POS

Provides guidance for how to receive inventory for direct parts.

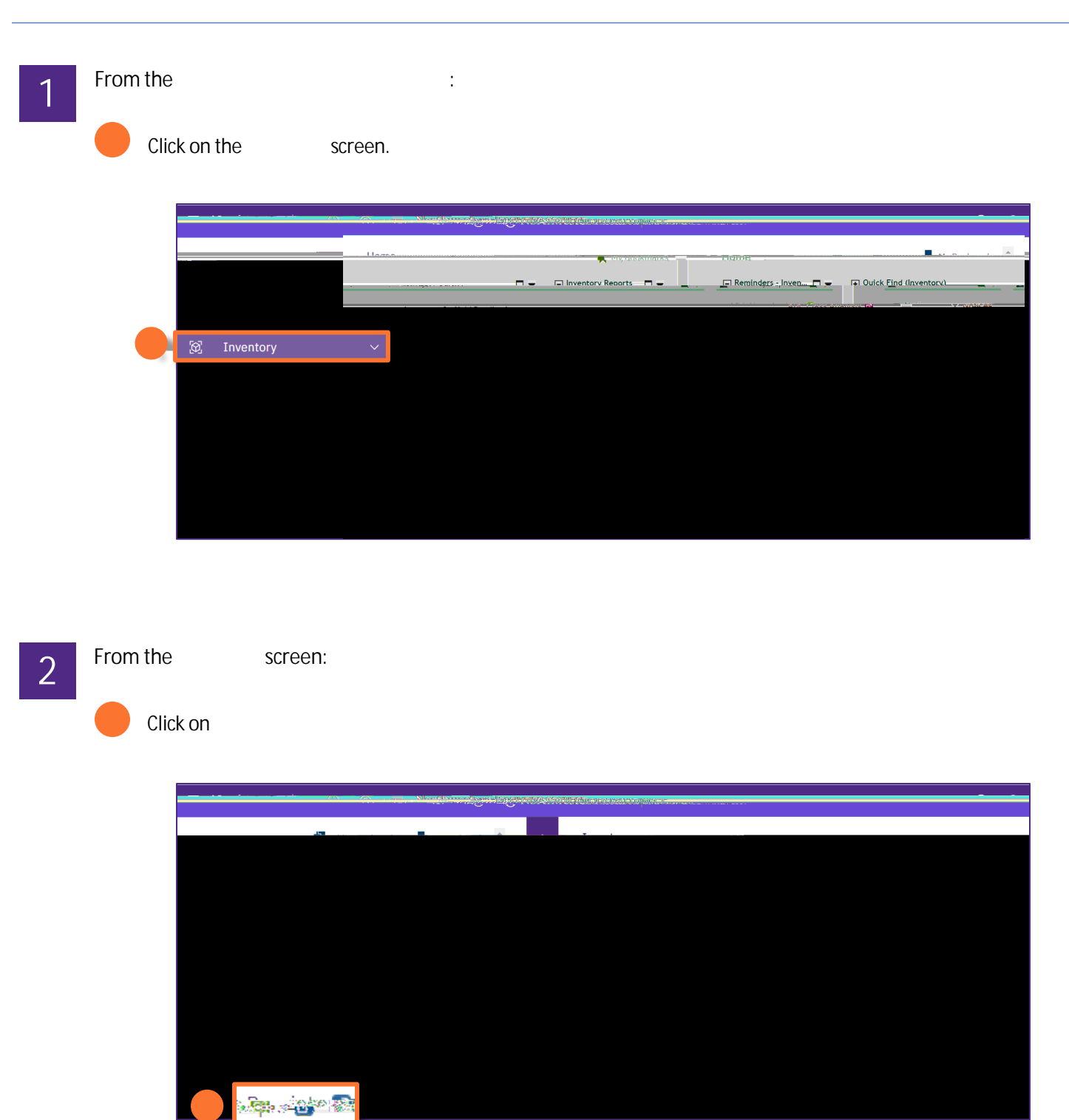

If you want the Receipts screen to open in a new window, click on the blue arrow next to Receipts

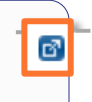

# WAREHOUSE RECEIVE AND ISSUE DIRECT POS

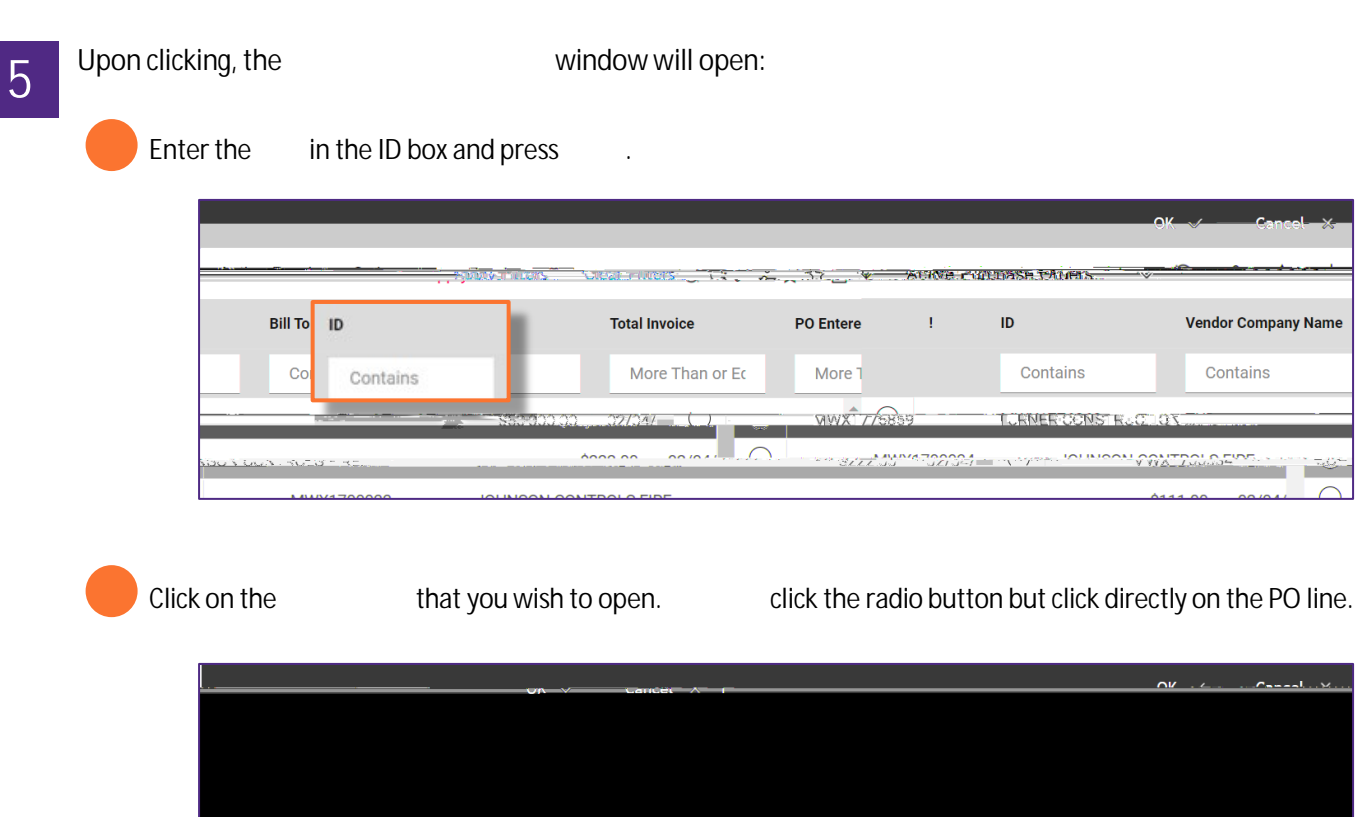

GDWG

Strein/Patrick ...

TU ¥ 931320

#### v (Updated 12.15.23)

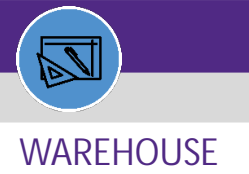

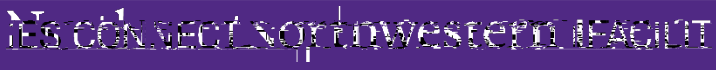

# WAREHOUSE RECEIVE AND ISSUE DIRECT POS

From the

tab:

### Scroll to the right and enter

| Dist. A. Ista . Reaching the second second | Add To Doolmandys.                                              |
|----------------------------------------------------------------------------------------------------|-----------------------------------------------------------------|
| - Matilizaten,                                                                                                    | Create Braft Cross of Cross of Very life Co-in                  |
|                                                                                                    | (Required): Complete the quantities received for each line item |
|                                                                                                    | - Line Items                                                    |
| show: 50 V                                                                                                    | S Export 1 total found                                          |
| are                                                                                                    | Construction Construction Construction                          |
| 1 each 452VG1007D000_CON INVITEM 1021940_WT-1070298_DIRECT-PUMP_VACUUM GL100-SING ST_NASH-                                                                                                    | 452VG1007D000 (OUIOTE-452929) 1 each0 each1 each                |
| > < .                                                                                                    |                                                                 |

Click on

Click the on the left, only for lines with quantity. DO NOT check the box for back-order items.

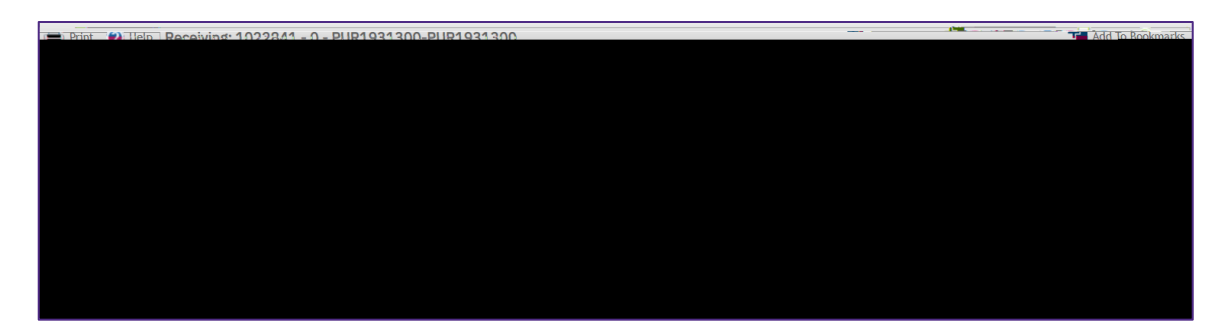

Click on